To place an item on "Hold"

- 1. Bring up Dakota City Public Library Website https://dakotacitylibrary.follettdestiny.com
- 2. Log In-Use your Patron ID #

User Name-P (space) 1234

Password- P (space) 1234

Example: P 1234

- 3. Look for items in Catalog
- 4. Click on Title(details)
- 5. Far right top corner- click on "Hold it!"

The Library will be notified of your hold. If you wish to have a notification sent to your e-mail when the item is available, please be sure that the Library has your correct e-mail address.